## 用人单位网签操作流程

 1.用人单位在微信小程序中搜索"安徽 24365 企事业单位服务平台", 使用单位名称、手机号和密码登录;

| 安徽24365企事业单位服务平台事业单位<br>小程序<br>安徽24365企事业单位服务平台由安徽省教育厅主管,安徽省大中专毕业生就 | 使用过<br>业指导中 |
|---------------------------------------------------------------------|-------------|
| ☆ 安徽24365企事业 ・・・ ④                                                  |             |
|                                                                     |             |
| 单位名称                                                                |             |
| 注册手机号或统一社会信用代码                                                      |             |
| 登录密码                                                                |             |
| 登录                                                                  |             |
| 新单位注册                                                               |             |
| 忘记密码                                                                |             |

2.若是首次使用且从未注册过的请先点击"新单位注册",登录后请 先点击"使用帮助"查看具体内容。点击"单位认证",上传营业执 照、账号认证申请公函等,完善"基本资料"、"签约设置"和"手 写签名";

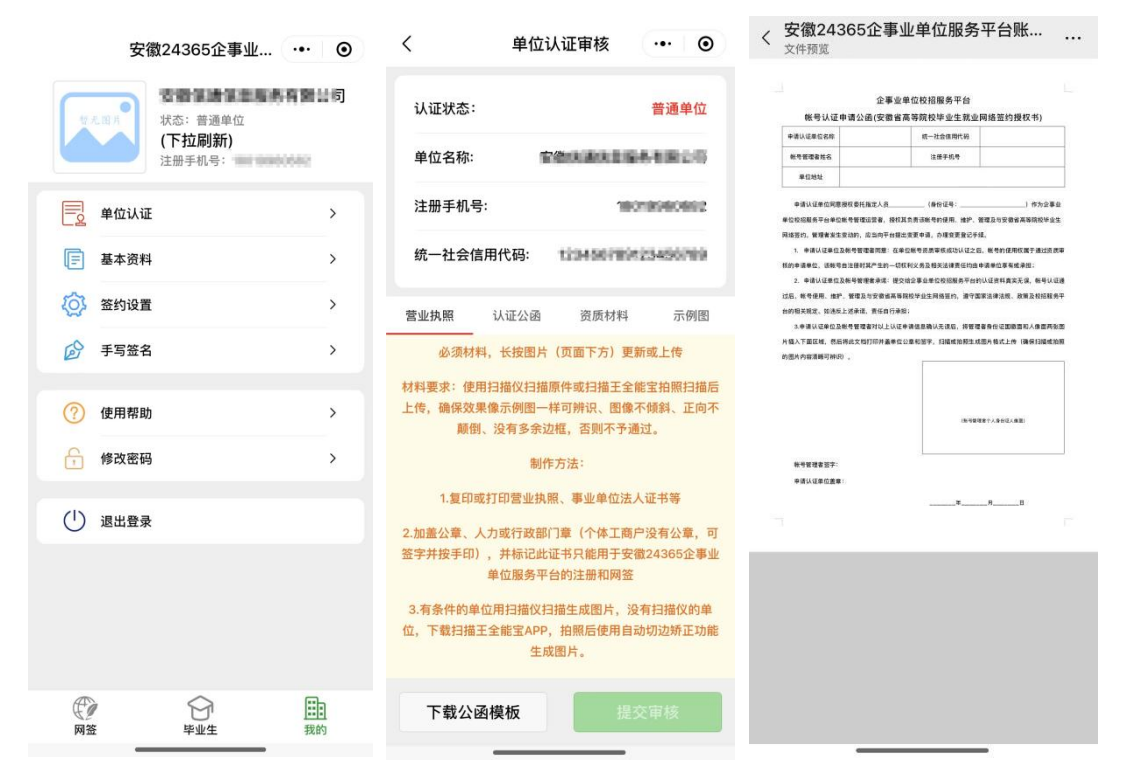

3.完成后,点击"网签",打开"扫码签约",扫描毕业生出示二维码或者点击"毕业生",输入毕业生院校、姓名和学院,点击"毕业生查询"。

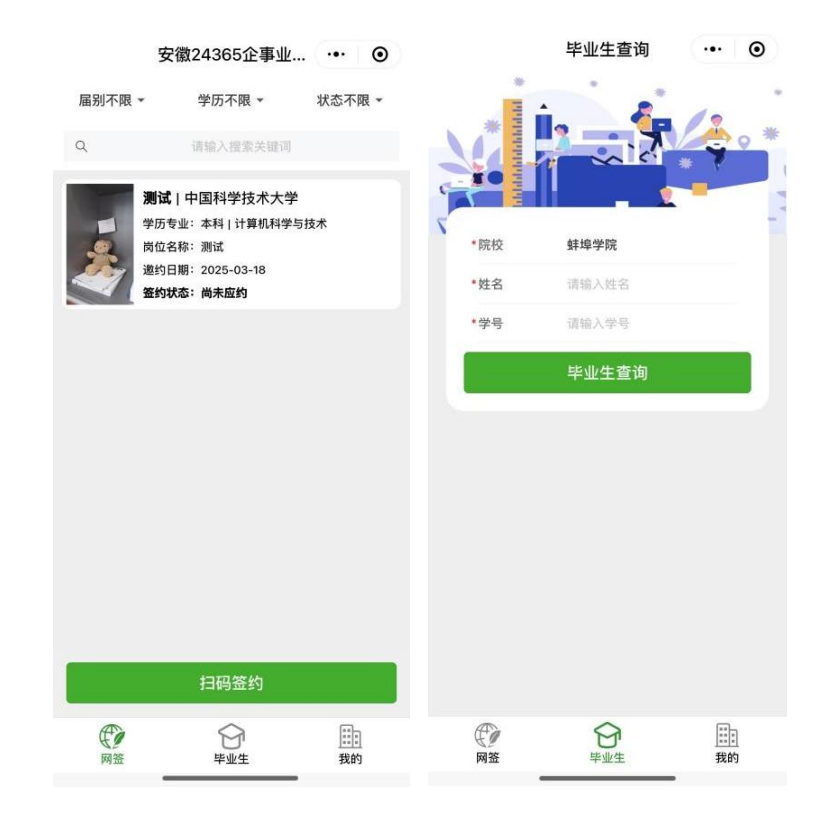

4.核对毕业生后,"确认并下一步",查看签约内容后,点击"确认 并预览协议书",最后点击"确认邀约"即可。

| 09:28 🐵 …                                       |        | ::!! 🗢 🕼 | 09:28 🐵 … |            | ::!! 🗢 🖬 | 09:28 🐵 …                                                                       |                                                       | ::!! ?          | 47 } |
|-------------------------------------------------|--------|----------|-----------|------------|----------|---------------------------------------------------------------------------------|-------------------------------------------------------|-----------------|------|
| <                                               | 毕业生核对  | ••• •    | <         | 签约内容       | ••• •    | <                                                                               | 职位邀约                                                  | •••             | ۲    |
| 毕业生核对<br>② ———————————————————————————————————— | 签约内容   | 职位通知书    | 签订劳动合同等   | 事宜约定       |          | M                                                                               | 電気症 計立フロ                                              |                 |      |
| 院校名称:                                           | 中国     | 国科学技术大学  |           |            |          | ff.<br>.D                                                                       | <b>17度 髚石 J</b><br>ON'T EAT AGAIN.                    |                 |      |
| 姓名:                                             |        | 测试       | 双方就违约     | 的事宜达成以下约   | 定        |                                                                                 |                                                       |                 |      |
| 性别:                                             |        | 男        | 违约事宜约定    |            |          |                                                                                 |                                                       |                 |      |
| 学历:                                             |        | 本科       |           |            |          |                                                                                 |                                                       |                 |      |
| 专业名称:                                           | 计算     | 軍机科学与技术  | 🗊 单位信息    |            |          | 甲方承诺以上内<br>就业信息,甲方对本                                                            | 容是甲、乙双方共同协<br>协议内容的真实性负责                              | 商结果,没有<br>。     | 『虚假  |
| 师范生类别:                                          |        | 非师范生     | 招聘人员姓名:   |            | 测试专用     | 乙方逾期不应约<br>招聘人员手写签                                                              | ,本通知书自动失效。<br>名: (测试专用)                               |                 |      |
| 入学日期:                                           |        | 201409   | 联系电话:     |            | <b>.</b> |                                                                                 | 特別記録                                                  |                 |      |
|                                                 | 确认并下一步 |          | 电子邮箱:     |            | q.com    | 安徽                                                                              | 省2022届高校毕                                             | 生生              |      |
|                                                 |        | -        | 通讯地址:     | 安徽合朋       | 巴(测试专业)  | 20<br>20<br>20<br>20<br>20<br>20<br>20<br>20<br>20<br>20<br>20<br>20<br>20<br>2 | 带大专场网络招牌<br>动射间: 2021年12月20-24日<br>雪岩教育厅 国家开发银行安徽省分行3 | 9 元<br>の<br>人AS |      |
|                                                 |        |          | 🗊 毕业生档案   | <b>琴转寄</b> |          |                                                                                 |                                                       |                 |      |
|                                                 |        |          | 是否受理毕业会   | 主档案:       | 不受理>     | 重写                                                                              | 确认并                                                   | 上传              |      |
|                                                 |        |          | ស         | ●认并预览协议    | 5        | 再想想                                                                             | 确认遗                                                   | 约               |      |
|                                                 |        | -        |           |            |          | -                                                                               |                                                       |                 |      |

## 毕业生网签相关操作说明

 毕业生微信搜索小程序"安徽 24365 大学生就业服务平台"打开后,选择学 校并输入姓名+学号+密码进行登录。

| 安徽24365大学生就业服务平台事业单位<br>小程序<br>为安徽省高校毕业生提供毕业去向登记和求职服务 |                              |               |  |  |  |
|-------------------------------------------------------|------------------------------|---------------|--|--|--|
| ۵                                                     | 登录                           | ••• •         |  |  |  |
| X                                                     |                              | *             |  |  |  |
| *院校                                                   | 谓选择院校                        |               |  |  |  |
| *姓名                                                   | 请输入姓名                        |               |  |  |  |
| *学号                                                   | 请输入学号                        |               |  |  |  |
| *密码                                                   | 请输入密码                        |               |  |  |  |
|                                                       | 2025届毕业生登                    | 录             |  |  |  |
| 202                                                   | 5届之前毕业生登录                    | 青点这里          |  |  |  |
| □》 決取, 1<br>□》 上的形                                    | 登录后请及时修改密码<br>试主义"相关问题): 055 | 1-63631758, a |  |  |  |
|                                                       |                              |               |  |  |  |

 毕业生在"我的"中打开"签约二维码",向用人单位招聘人员发送二维码, 并告知使用小程序扫描二维码。

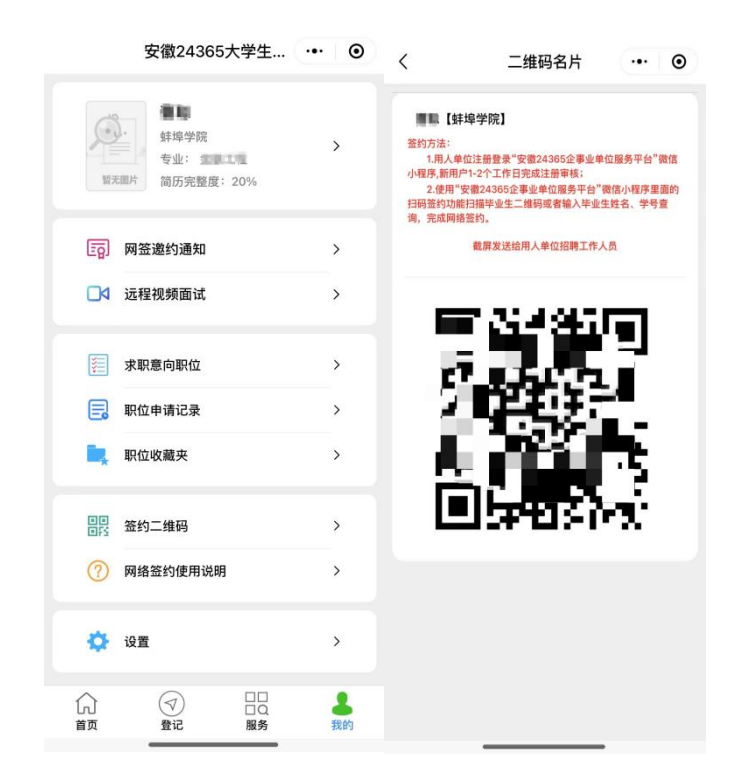

毕业生收到签约申请时,在"登记"中打开"网签邀约通知",查看相关内容
 后,点击"决定签约"即可。

|          | 安徽24365大学生          | ••• • | < 网签邀约通知                  | ••• •  | 〈 面试和签约通知                                     | ••• •                            | く 面试和签约通知                                            | ••• ••         |
|----------|---------------------|-------|---------------------------|--------|-----------------------------------------------|----------------------------------|------------------------------------------------------|----------------|
|          |                     |       | 当前就业                      | 情况     | 为 <u>软件工程师</u> 。                              |                                  | 为 <u>软件工程师</u> 。                                     |                |
| CHSI     | 全国去向登记系统信息查看        | >     | 毕业去向:                     | 待就业    | 初次合同期限: <u>3</u> (年)<br>职位试用期·2(日)            |                                  | 初次合同期限: <u>3</u> (年)<br>职位试用期: 2(日)                  |                |
| EN       | 生源信息登记              | ,     | 单位名称:                     | 求职中    | 试用期薪资: <u>8000</u> (元<br>试用期满后薪资: <u>1200</u> | Ē/月)<br>❶ (元/月)                  | 试用期薪资: <u>8000</u> (元/月)<br>试用期满后薪资: <u>12000</u> (: | )<br>元/月)      |
|          | 毕业去向登记              | >     | 应聘职位:软件工程师<br>签约单位:安徽信通信息 | 服务有限公司 | 违约金: <u>5000</u> (元)<br>签约事宜达成的其它约定<br>的其它约定  | 2: 签约事宜达成                        | 违约金: <u>5000</u> (元)<br>签约事宜达成的其它约定:                 | 签约事宜达成         |
| 2        | 联系方式登记              | >     | 邀约日期: 2021-09-21          |        | 违约事宜达成的其它约定<br>的其它约定                          | 2: 违约事宜达成                        | i i                                                  |                |
| 6        | 档案转寄登记              | >     | 有效日期: 2021-10-05前         | Ĭ      | 如果您愿意加入我们,请在<br>【接受并知晓相关约定】。                  | 臣此页面下栏点击                         | <b>重要提示</b><br>签约后一旦违约将要承担相;                         | 关违约责           |
| 50       | 网络谢约通知              | >     | 恭喜您,去                     | 签约吧    | 逾期不回复,本通知书自                                   | 动失效。                             | 任,请确认!!!                                             |                |
| 8        | 网签协议书预览和打印          | >     |                           |        | 省教育厅提示:网络签约<br>和其他单位签订书面协议书或<br>常解约,否则与前单位造成成 | )前请确保您没有<br>就者签约后已经正<br>就的纠纷请自行承 | 再想想决定                                                | 定签约            |
|          | 解约申请登记              | >     |                           |        | 担相天责任,培养院校(単位<br>请仔细确认单位信息与约<br>误,一旦确认立即生效,具有 | 2) 无责。<br>〕定内容正确无<br>§纸质协议书同等    | 请仔细确认单位信息与约定内<br>误,一旦确认立即生效,具有纸质                     | 9容正确无<br>物议书同等 |
| ₿        | 问卷调查                | >     |                           |        | 法律效果。<br>联系人:张金华<br>联系电话:0551-123456          | 678                              | 法律效果。<br>联系人:张金华<br>联系电话:0551-12345678               |                |
| Ø        | 毕业生信息确认与反馈          | >     |                           |        | 请仔细阅读(                                        | (4)                              | 我已阅读并接受相关约                                           | 的定             |
| ()<br>首页 | <ul> <li></li></ul> | 2. 我的 |                           |        | 信息有误需重新                                       | f签约                              | 信息有误需重新签约                                            | 5              |